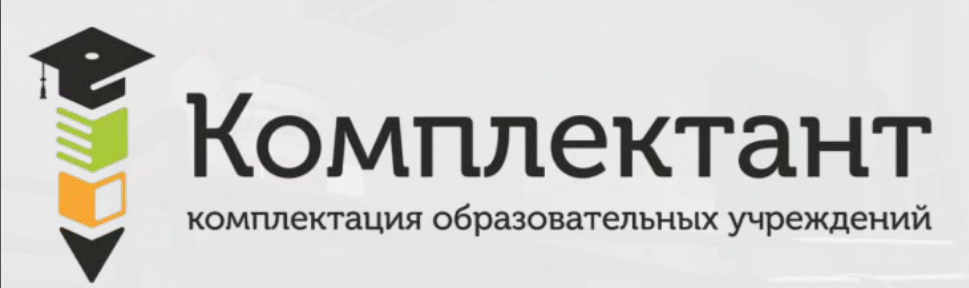

# 8-800-200-75-40 www.fgoskomplekt.ru

Инструкция пользователя

Меню симулятора

#### Главное меню

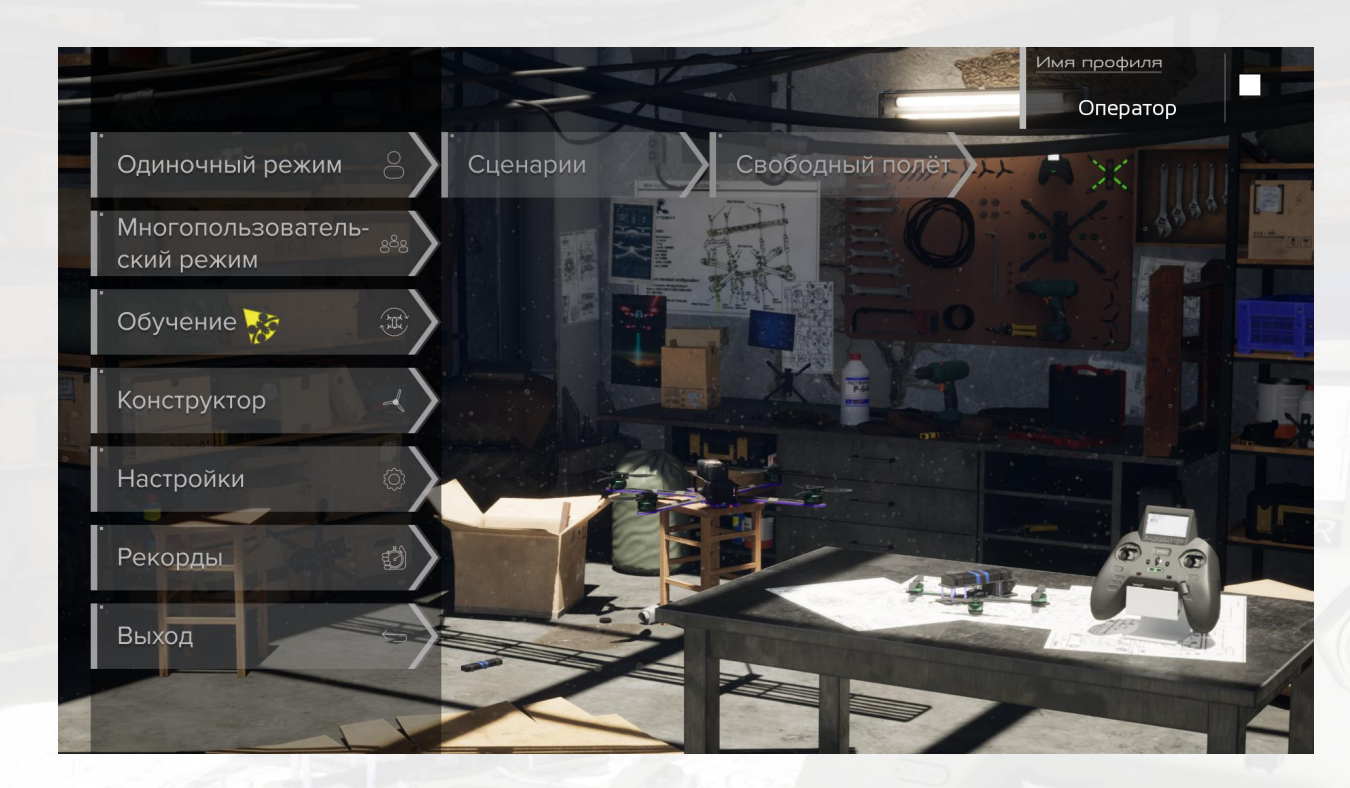

Меню настроек симулятора: одиночный режим с прохождением сценариев, либо свободный полет по локации; многопользовательский режим для нескольких пользователей; обучение управлению дроном; конструктор с возможностью создать дрон собственной сборки; рекорды пользователей; выход

# Одиночный режим

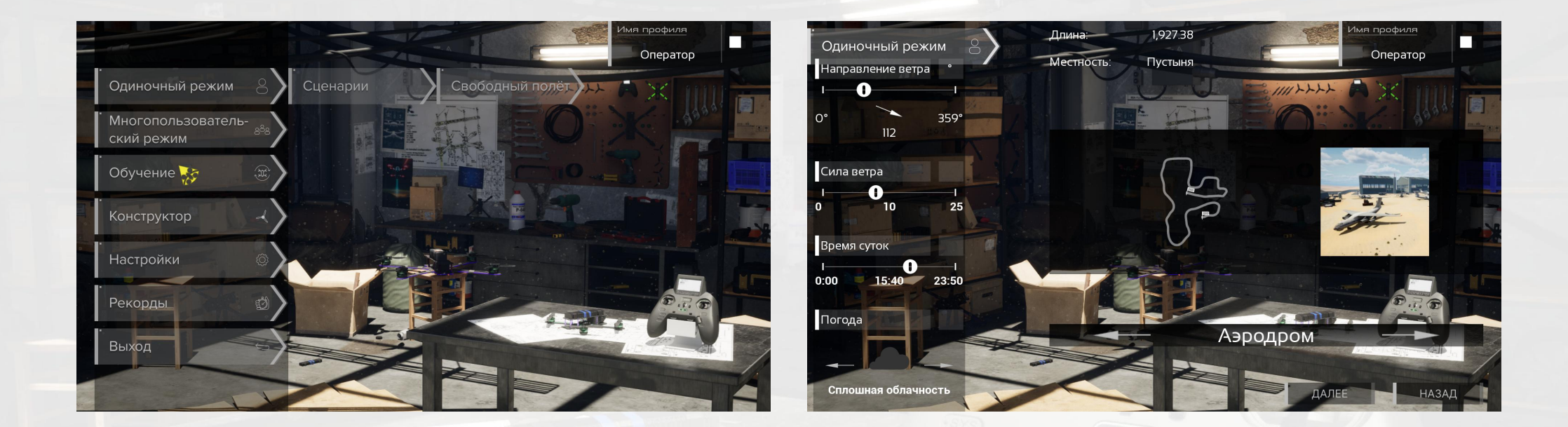

Наведите курсор, чтобы раскрылись все кнопки меню (если они есть), выбор осуществляется нажатием левой кнопкой мыши.

Одиночный режим подраздел «сценарии». В меню слева наведите курсор и перемещайте с помощью мыши ползунки, чтобы настроить направление и силу ветра, время суток, погоду

Выбор трассы осуществляется нажатием стрелок вправо-влево, находящихся в строке с названием трассы. По кнопке «Назад» выполняется возврат в предыдущий раздел меню. По кнопке "Далее" переход к загрузке уровня.

# Обучение

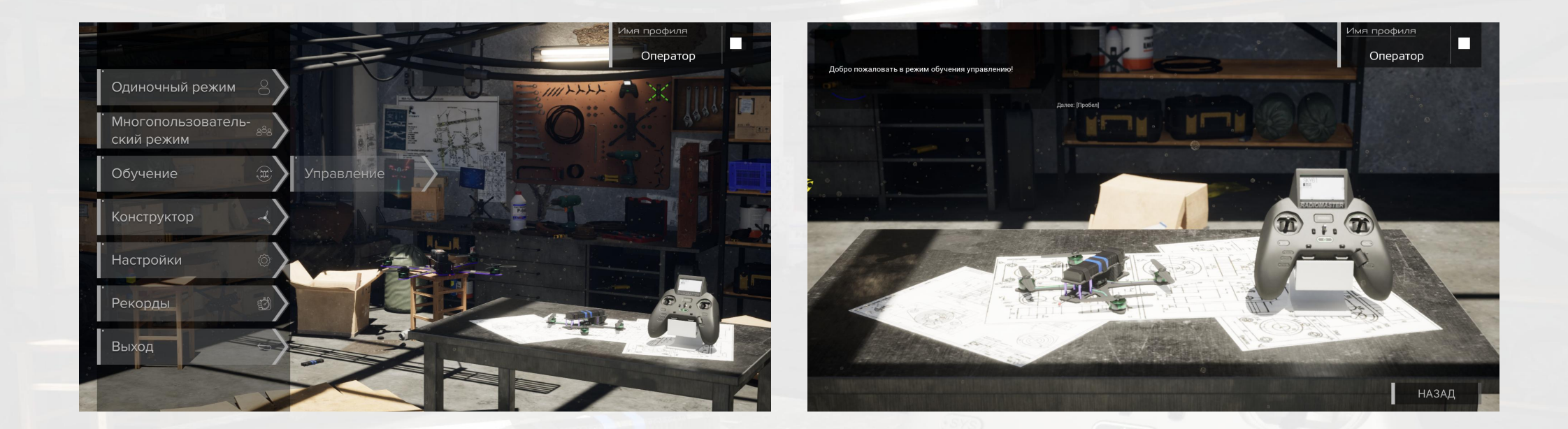

"Обучение". Переход в режим обучения управлению контроллером. Следуйте инструкциям указанным на экране

#### Конструктор

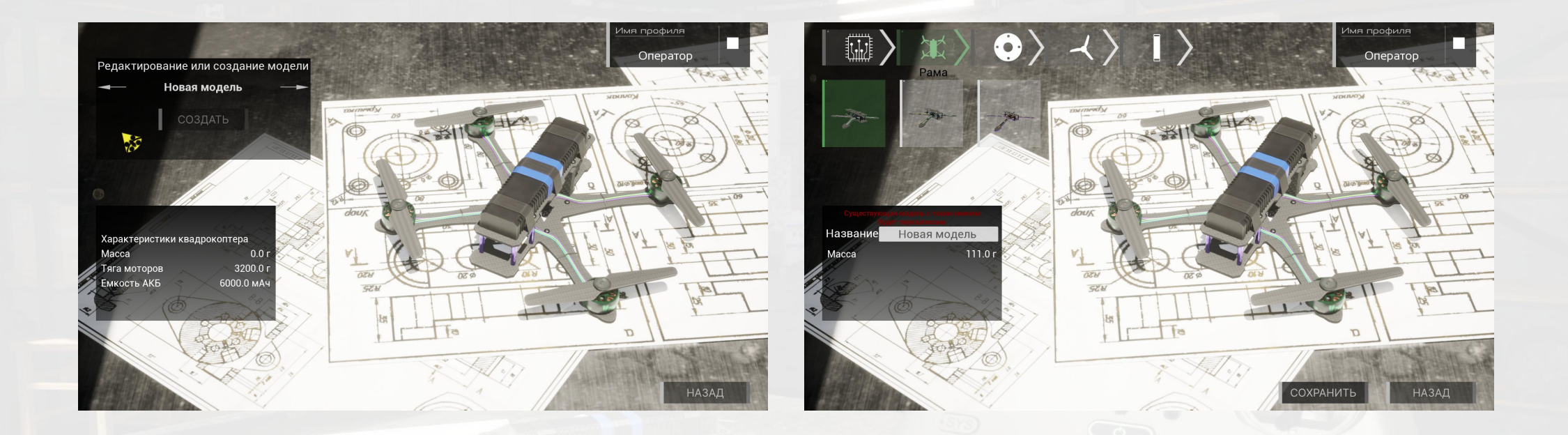

"Конструктор". Что бы создать новую модель дрона нажмите на кнопку «создать» кнопкой мыши, нажимая на стрелки листания, в ыберите у же имеющуюся из списка.

После создания модели необходимо выбрать д етали из списка, собрать свою модель и дать ей название. Кнопка справа внизу " Сохранить" добавит модель в с писок. Кнопка « назад» возврат в главное меню

### Настройки

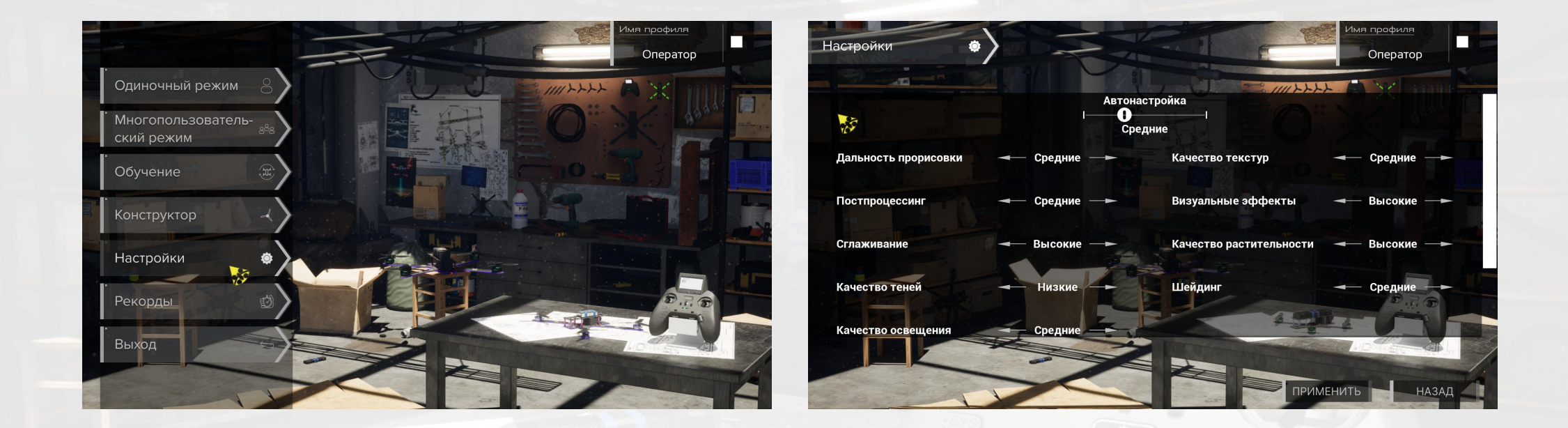

Меню настроек открывается по нажатию кнопкой мыши. Регулируя ползунок а втонастройки, можно сразу поменять все п оказатели к ачества графики. Справа белый ползунок предназначен для листания по вертикали.

Кнопка "Применить" справа внизу сохраняет изменения. Кнопка « назад» возврат в главное меню без сохранений

### Рекорды

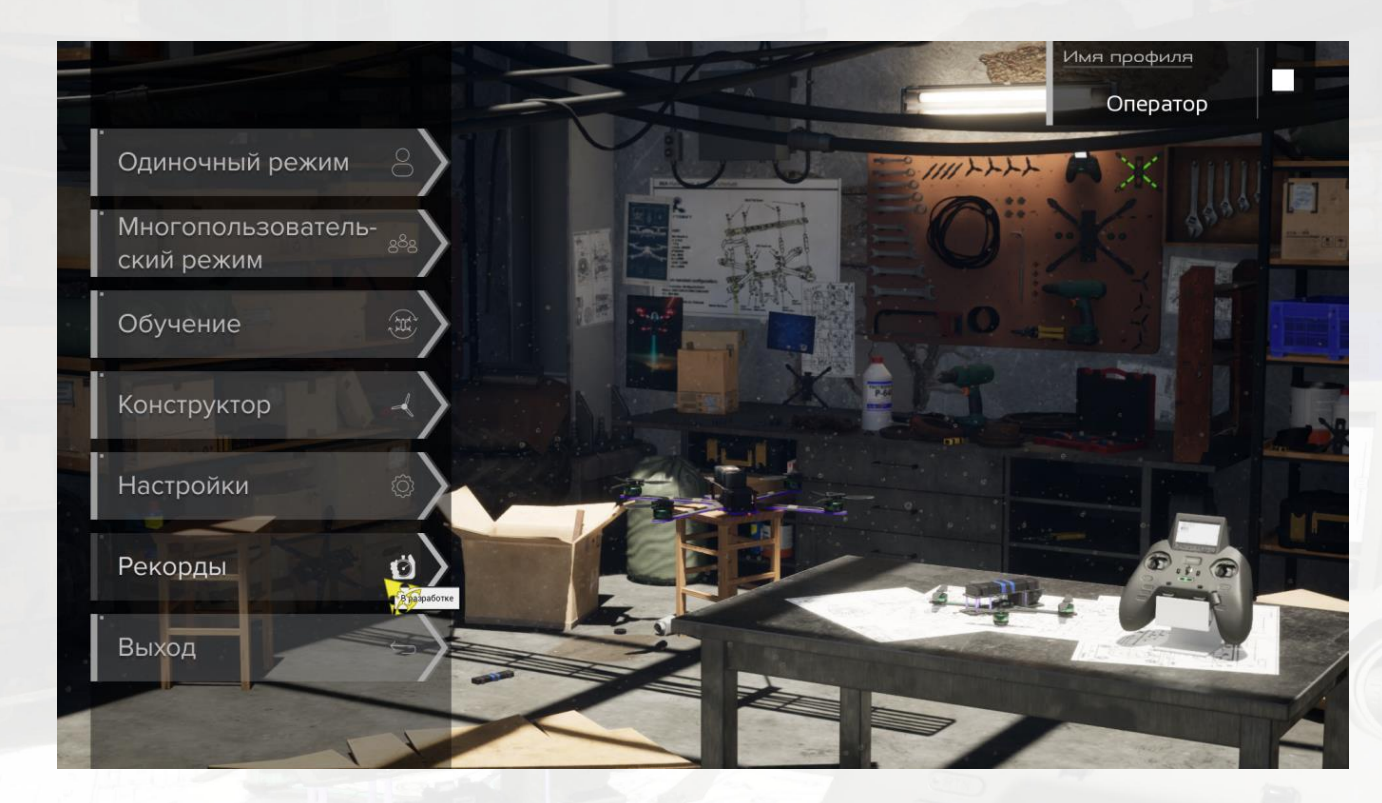

Рекорды. В данном разделе можно ознакомиться с рекордами пользователя

#### Выход

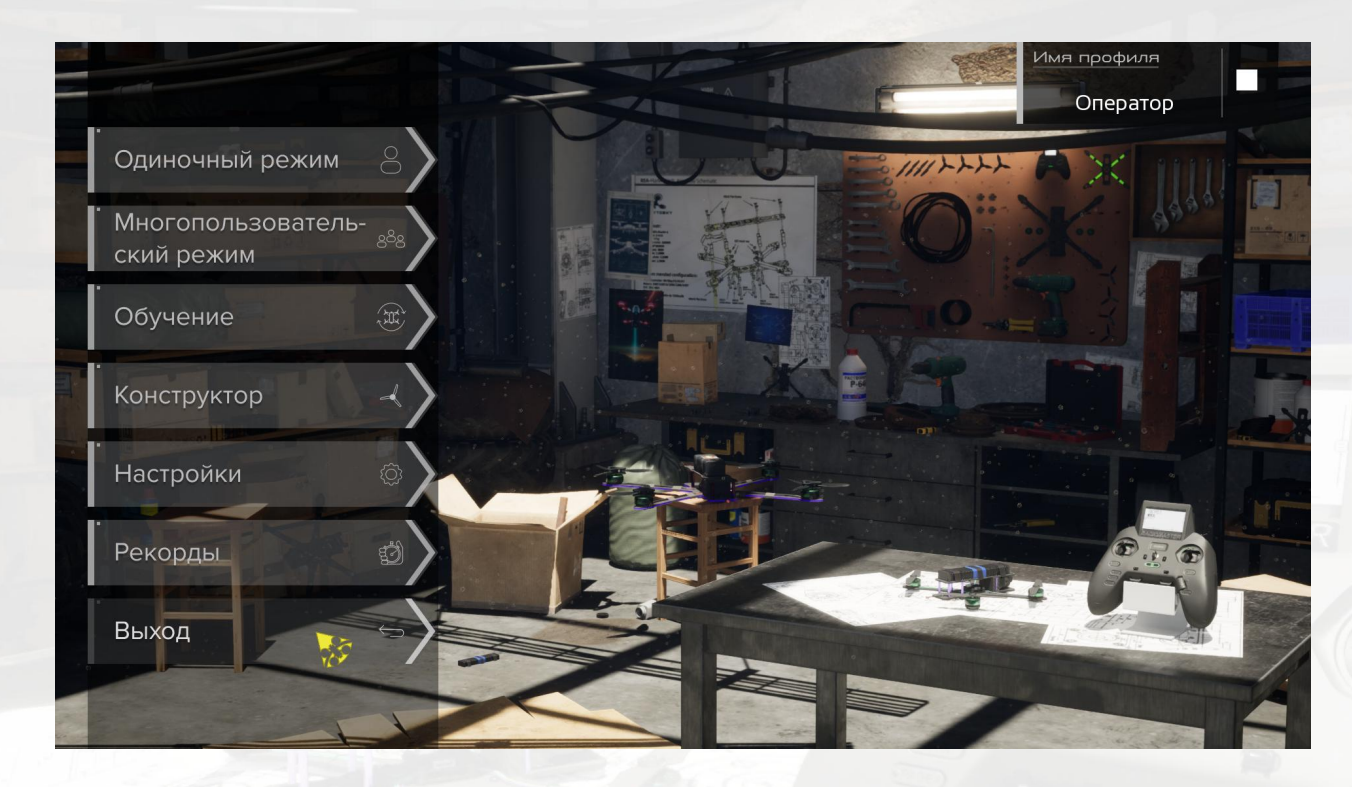

Выход. Закрытие симулятора